## วิธีการบันทึกรายการชดใช้คืนเงินยืม

## สำหรับเอกสารขอเบิกที่ใช้งบประมาณรายจ่ายประจำปีงบประมาณ พ.ศ. 2566 ไปพลางก่อน

เมื่อดำเนินการเบิกหักผลักส่งเงินงบประมาณรายจ่ายประจำปีงบประมาณ พ.ศ. 2567 ชดใช้เงินงบประมาณรายจ่ายประจำปีงบประมาณ พ.ศ. 2566 ไปพลางก่อน เรียบร้อยแล้ว และภายหลังได้ตรวจสอบพบว่ามีเอกสารขอเบิกเงินยืมที่ลูกหนี้ได้ส่งใช้ ซึ่งเป็นเอกสารขอเบิกเงิน ที่ใช้เงินงบประมาณ พ.ศ. 2566 ไปพลางก่อน ให้ดำเนินการได้ตามวิธีดำเนินการ ดังนี้

## กรณีที่ 1 การส่งใช้ใบสำคัญเท่ากับเงินที่จ่ายให้ยืม

เมื่อได้รับใบสำคัญจากลูกหนี้ ให้บันทึกรายการส่งใช้คืนเงินยืมเป็นค่าใช้จ่ายเท่ากับจำนวนเงินในใบสำคัญ (ระบุประเภทค่าใช้จ่าย ตามที่เกิดขึ้นจริง) ในระบบ New GFMIS Thai ด้วยแบบฟอร์ม บช.01 ประเภทเอกสาร G1 การอ้างอิง รหัสงบประมาณ รหัสกิจกรรม หลัก รหัสกิจกรรมย่อย แหล่งของเงิน ให้ระบุตามเอกสารขอเบิกเงินที่ใช้รหัสงบประมาณ พ.ศ. 2566 ไปพลางก่อน

บันทึกโอนล้างลูกหนี้เงินยืม

| การบันทึกโอนล้างลูกหนี้เงินยืม |                                                                              |
|--------------------------------|------------------------------------------------------------------------------|
| วันที่เอกสาร/วันที่ผ่านรายการ  | ระบุวันที่ตามวันที่อนุมัติใบสำคัญ                                            |
| แบบฟอร์ม                       | บช 01 ประเภทเอกสาร G1:ล้าง ลน. เงินยืมvsคชจ.                                 |
| การอ้างอิง                     | <u>YY</u> XXXXXXXXXX <u>LLL</u> (2 ตัวท้ายของปี คศ. +เลข ขบ. + บรรทัดรายการ) |
| เดบิต                          | 5XXXXXXXX ค่าใช้จ่ายระบุประเภท                                               |
|                                | 5XXXXXXXX ค่าใช้จ่ายระบุประเภท                                               |
| เครดิต                         | 1102010101 ลูกหนี้เงินยืมในงบประมาณ                                          |
| รหัสศูนย์ต้นทุน                | 0700600XXX                                                                   |
| แหล่งของเงิน                   | ระบุตามเอกสารขอเบิกเงินที่ใช้รหัสงบประมาณ พ.ศ. 2566 ไปพลางก่อน               |
| รหัสงบประมาณ                   | ระบุตามเอกสารขอเบิกเงินที่ใช้รหัสงบประมาณ พ.ศ. 2566 ไปพลางก่อน               |
| รหัสกิจกรรมหลัก                | ระบุตามเอกสารขอเบิกเงินที่ใช้รหัสงบประมาณ พ.ศ. 2566 ไปพลางก่อน               |
| รหัสกิจกรรมย่อย                | ระบุตามเอกสารขอเบิกเงินที่ใช้รหัสงบประมาณ พ.ศ. 2566 ไปพลางก่อน               |
| จำนวนเงิน                      | ระบุจำนวนเงินค่าใช้จ่ายเท่ากับจำนวนเงินให้ยืม                                |
| รายละเอียดบรรทัดรายการ         | โอนล้างลูกหนี้ ขบ                                                            |

กรณีที่ 2 การส่งใช้ใบสำคัญต่ำกว่าเงินที่จ่ายให้ยืมและมีเงินสดคงเหลือ

2.1 เมื่อได้รับใบสำคัญจากลูกหนี้ ให้บันทึกรายการส่งใช้คืนเงินยืมเป็นค่าใช้จ่ายเท่ากับจำนวนเงินในใบสำคัญ (ระบุประเภท ค่าใช้จ่ายตามที่เกิดขึ้นจริง) ในระบบ New GFMIS Thai ด้วยแบบฟอร์ม บช.01 ประเภทเอกสาร G1 การอ้างอิง รหัสงบประมาณ รหัส กิจกรรมหลัก รหัสกิจกรรมย่อย แหล่งของเงิน ให้ระบุตามเอกสารขอเบิกเงินที่ใช้รหัสงบประมาณ พ.ศ. 2566 ไปพลางก่อน

การบันทึกโอนล้างลูกหนี้เงินยืม

| การบันทึกโอนล้างลูกหนี้เงินยืม |                                                                             |
|--------------------------------|-----------------------------------------------------------------------------|
| วันที่เอกสาร/วันที่ผ่านรายการ  | ระบุวันที่ตามวันที่อนุมัติใบสำคัญ                                           |
| แบบฟอร์ม                       | บช 01 ประเภทเอกสาร G1:ล้าง ลน. เงินยืมvsคชจ.                                |
| การอ้างอิง                     | <u>YY</u> XXXXXXXXX <u>LLL</u> (2 ตัวท้ายของปี คศ. +เลข ขบ. + บรรทัดรายการ) |
| เดบิต                          | 5XXXXXXXX ค่าใช้จ่ายระบุประเภท                                              |
|                                | 5XXXXXXXX ค่าใช้จ่ายระบุประเภท                                              |
| เครดิต                         | 1102010101 ลูกหนี้เงินยืมในงบประมาณ                                         |
| รหัสศูนย์ต้นทุน                | 0700600XXX                                                                  |
| แหล่งของเงิน                   | ระบุตามเอกสารขอเบิกเงินที่ใช้รหัสงบประมาณ พ.ศ. 2566 ไปพลางก่อน              |
| รหัสงบประมาณ                   | ระบุตามเอกสารขอเบิกเงินที่ใช้รหัสงบประมาณ พ.ศ. 2566 ไปพลางก่อน              |
| รหัสกิจกรรมหลัก                | ระบุตามเอกสารขอเบิกเงินที่ใช้รหัสงบประมาณ พ.ศ. 2566 ไปพลางก่อน              |
| รหัสกิจกรรมย่อย                | ระบุตามเอกสารขอเบิกเงินที่ใช้รหัสงบประมาณ พ.ศ. 2566 ไปพลางก่อน              |
| จำนวนเงิน                      | ระบุจำนวนเงินค่าใช้จ่ายเท่ากับจำนวนเงินให้ยืม                               |
| รายละเอียดบรรทัดรายการ         | โอนล้างลูกหนี้ ขบ                                                           |

2.2 สำหรับเงินที่ได้รับคืนจากลูกหนี้ให้บันทึกรายการรับเงินเบิกเกินส่งคืน ในระบบ New GFMIS Thai ตามขั้นตอนดังต่อไปนี้
2.2.1 การบันทึกรับเงิน

| การบันทึกรับเงิน บช.01 ประเภทเอกสาร BD |                                                                             |
|----------------------------------------|-----------------------------------------------------------------------------|
| วันที่เอกสาร/วันที่ผ่านรายการ          | ระบุวันที่ตามใบเสร็จรับเงิน                                                 |
| แบบฟอร์ม                               | บช 01 ประเภทเอกสาร BD-เบิกเกินส่งคืน                                        |
| การอ้างอิง                             | <u>YY</u> XXXXXXXXX <u>LLL</u> (2 ตัวท้ายของปี คศ. +เลข ขบ. + บรรทัดรายการ) |
| เดบิต                                  | 1101010101 เงินสด (กรณีรับเงินสด)                                           |
|                                        | 1101020601 เงินฝากธนาคารเพื่อรอนำส่ง (กรณีรับเงินผ่านธนาคาร)                |
| เครดิต                                 | 2116010104 เบิกเกินส่งคืนรอน่ำส่ง                                           |
| รหัสศูนย์ต้นทุน                        | 0700600XXX                                                                  |
| แหล่งของเงิน                           | ระบุตามเอกสารขอเบิกเงินที่ใช้รหัสงบประมาณ พ.ศ. 2566 ไปพลางก่อน              |
| รหัสงบประมาณ                           | ระบุตามเอกสารขอเบิกเงินที่ใช้รหัสงบประมาณ พ.ศ. 2566 ไปพลางก่อน              |
| รหัสกิจกรรมหลัก                        | ระบุตามเอกสารขอเบิกเงินที่ใช้รหัสงบประมาณ พ.ศ. 2566 ไปพลางก่อน              |
| รหัสกิจกรรมย่อย                        | ระบุตามเอกสารขอเบิกเงินที่ใช้รหัสงบประมาณ พ.ศ. 2566 ไปพลางก่อน              |
| จำนวนเงิน                              | ระบุจำนวนเงินที่ได้รับคืน                                                   |
| รายละเอียดบรรทัดรายการ                 | เบิกเกินส่งคืน ขบ                                                           |

| การบันทึกนำส่งเงิน นส.02-1 ประเภทเอกสาร R6 |                                                                             |
|--------------------------------------------|-----------------------------------------------------------------------------|
| วันที่เอกสาร/วันที่ผ่านรายการ              | ระบุวันที่ตามการนำส่งเงิน                                                   |
| แบบฟอร์ม                                   | นส 02-1 ประเภทเงินที่นำส่ง R6                                               |
| การอ้างอิง                                 | <u>YY</u> XXXXXXXXX <u>LLL</u> (2 ตัวท้ายของปี คศ. +เลข ขบ. + บรรทัดรายการ) |
| เดบิต                                      | 1101010112 พักเงินนำส่ง (คู่บัญชีอัตโนมัติ)                                 |
| เครดิต                                     | 1101010101 เงินสด (คู่บัญชีอัตโนมัติ) หรือ                                  |
|                                            | 1101020601 เงินฝากธนาคารเพื่อรอนำส่ง (คู่บัญชีอัตโนมัติเมื่อนำส่งเงินผ่าน   |
|                                            | ктв)                                                                        |
| รหัสศูนย์ต้นทุน                            | 0700600XXX                                                                  |
| รหัสงบประมาณ                               | ระบุตามเอกสารขอเบิกเงินที่ใช้รหัสงบประมาณ พ.ศ. 2566 ไปพลางก่อน              |
| คำอธิบายเอกสาร                             | เบิกเกินส่งคืน ขบ                                                           |
| ประเภทเงิน                                 | เงินสด/เซ็คผลประโยชน์ (เลือกเมื่อนำเงินส่งธนาคารด้วยเงินสดหรือเซ็ค)         |
| แหล่งของเงิน                               | ระบุตามเอกสารขอเบิกเงินที่ใช้รหัสงบประมาณ พ.ศ. 2566 ไปพลางก่อน              |
| รหัสกิจกรรมหลัก                            | ระบุตามเอกสารขอเบิกเงินที่ใช้รหัสงบประมาณ พ.ศ. 2566 ไปพลางก่อน              |
| เลขที่ใบนำฝาก                              | ระบุรหัสอ้างอิงธนาคาร 16 หลัก                                               |
| จำนวนเงิน                                  | ระบุจำนวนเงินที่นำส่ง                                                       |

2.2.2 การบันทึกนำส่งเงิน

## 2.2.3 บันทึกคืนงบประมาณ

| การบันทึกคืนเงินงบประมาณ บช.01 ประเภทเอกสาร BE |                                                                             |  |
|------------------------------------------------|-----------------------------------------------------------------------------|--|
| วันที่เอกสาร/วันที่ผ่านรายการ                  | ระบุวันที่ตามการนำส่งเงิน                                                   |  |
| แบบฟอร์ม                                       | บช 01 ประเภทเอกสาร BE-คืนงบในปี                                             |  |
| การอ้างอิง                                     | <u>YY</u> XXXXXXXXX <u>LLL</u> (2 ตัวท้ายของปี คศ. +เลข ขบ. + บรรทัดรายการ) |  |
| เดบิต                                          | 2116010104 เบิกเกินส่งคืนรอนำส่ง                                            |  |
| เครดิต                                         | 1102010101 ลูกหนี้เงินยืมในงบประมาณ                                         |  |
| รหัสศูนย์ต้นทุน                                | 0700600XXX                                                                  |  |
| แหล่งของเงิน                                   | ระบุตามเอกสารผลักส่งงบประมาณพลางก่อน (B5)                                   |  |
| รหัสงบประมาณ                                   | ระบุตามเอกสารผลักส่งงบประมาณพลางก่อน (B5)                                   |  |
| รหัสกิจกรรมหลัก                                | ระบุตามเอกสารผลักส่งงบประมาณพลางก่อน (B5)                                   |  |
| รหัสกิจกรรมย่อย                                | ระบุตามรหัสกิจกรรมย่อยของปี 2567                                            |  |
| จำนวนเงิน                                      | ระบุจำนวนเงินคืนงบประมาณ                                                    |  |
| รายละเอียดบรรทัดรายการ                         | เบิกเกินส่งคืน ขบ                                                           |  |

กรณีที่ 3 การส่งใช้ใบสำคัญสูงกว่าเงินที่จ่ายให้ยืม

3.1 เมื่อได้รับใบสำคัญจากลูกหนี้ ให้บันทึกรายการส่งใช้คืนเงินยืมเป็นค่าใช้จ่ายเท่ากับจำนวนเงินในใบสำคัญ (ระบุประเภท ค่าใช้จ่ายตามที่เกิดขึ้นจริง) ในระบบ New GFMIS Thai ด้วยแบบฟอร์ม บช.01 ประเภทเอกสาร G1 การอ้างอิง รหัสงบประมาณ รหัส กิจกรรมหลัก รหัสกิจกรรมย่อย แหล่งของเงิน ให้ระบุตามเอกสารขอเบิกเงินที่ใช้รหัสงบประมาณ พ.ศ. 2566 ไปพลางก่อน

| การบันทึกโอนล้างลูกหนี้เงินยืม |                                                                             |
|--------------------------------|-----------------------------------------------------------------------------|
| วันที่เอกสาร/วันที่ผ่านรายการ  | ระบุวันที่ตามวันที่อนุมัติใบสำคัญ                                           |
| แบบฟอร์ม                       | บช 01 ประเภทเอกสาร G1:ล้าง ลน. เงินยืมvsคชจ.                                |
| การอ้างอิง                     | <u>YY</u> XXXXXXXXX <u>LLL</u> (2 ตัวท้ายของปี คศ. +เลข ขบ. + บรรทัดรายการ) |
| เดบิต                          | 5XXXXXXXX ค่าใช้จ่ายระบุประเภท                                              |
|                                | 5XXXXXXXX ค่าใช้จ่ายระบุประเภท                                              |
| เครดิต                         | 1102010101 ลูกหนี้เงินยืมในงบประมาณ                                         |
| รหัสศูนย์ต้นทุน                | 0700600XXX                                                                  |
| แหล่งของเงิน                   | ระบุตามเอกสารขอเบิกเงินที่ใช้รหัสงบประมาณ พ.ศ. 2566 ไปพลางก่อน              |
| รหัสงบประมาณ                   | ระบุตามเอกสารขอเบิกเงินที่ใช้รหัสงบประมาณ พ.ศ. 2566 ไปพลางก่อน              |
| รหัสกิจกรรมหลัก                | ระบุตามเอกสารขอเบิกเงินที่ใช้รหัสงบประมาณ พ.ศ. 2566 ไปพลางก่อน              |
| รหัสกิจกรรมย่อย                | ระบุตามเอกสารขอเบิกเงินที่ใช้รหัสงบประมาณ พ.ศ. 2566 ไปพลางก่อน              |
| จำนวนเงิน                      | ระบุจำนวนเงินค่าใช้จ่ายเท่ากับจำนวนเงินให้ยืม                               |
| รายละเอียดบรรทัดรายการ         | โอนล้างลูกหนี้ ขบ                                                           |

บันทึกโอนล้างลูกหนี้เงินยืม

3.2 สำหรับใบสำคัญในส่วนที่ส่งใช้สูงกว่าเงินที่ยืม เมื่อได้รับอนุมัติจากผู้มีอำนาจแล้ว ให้บันทึกรายการขอเบิกเงินเข้าหน่วยงาน เพื่อจ่ายให้ผู้มีสิทธิรับเงิน